# Upgrading ASellerTool PDA Scouting Program to 9.0 from Previous Version (version 8 and older)

## Contents

| Chapter 1: Overview                                 |
|-----------------------------------------------------|
| Chapter 2: Desktop Installer 2                      |
| 2.1: Stop Old ASellerTool Software 2                |
| 2.2: Uninstalling the Older ASellerTool Software    |
| 2.3: Connecting the PDA to the Computer5            |
| 2.4: Download and Unzip the Installer7              |
| 2.5: Run the Installer                              |
| 2.6: Upgrading to PC Downloader V913                |
| Chapter 3: SD Card Installer 14                     |
| 3.1: Download ppc.cab and copy it to your SD card14 |
| 3.2: Install ASellerTool software from your PDA14   |

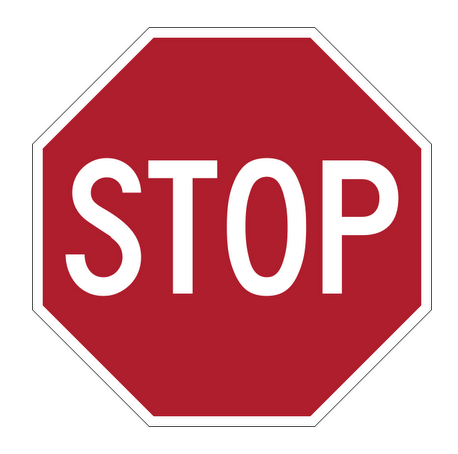

#### Warning:

 PDA V9 software needs a new pricing data format. Please make sure you also upgrade PC Dwonloader to Version 9 and do a fresh data download in order for the new PDA software to display correct pricing information. 2. If you order a replacement PDA from us, make sure you contact us first to associate your account with the license key from the new PDA and also you need to input this new license key to the PC downloader v9 in order to download data for that PDA.

### **Chapter 1: Overview**

This document is for users who already installed previous version of ASellerTool PDA scouting software and just need to upgrade to version 9.

If you have not installed ASellerTool PDA scouting software on your PDA yet, you need to refer to our <u>tutorial on new installation here</u>.

If you are Windows user and can connect your PDA to your computer, then you can use <u>desktop</u> <u>installer</u>. If you are Mac user or you cannot connect your PDA to your computer, then you need to use <u>SD Card installer</u>.

## **Chapter 2: Desktop Installer**

#### 2.1: Stop Old ASellerTool Software

- 1. On ASellerTool software, tap Menu->Exit ASellerTool
- 2. Tap OK in the pop up window asking you to confirm "Are you sure to EXIT ASellerTool program"

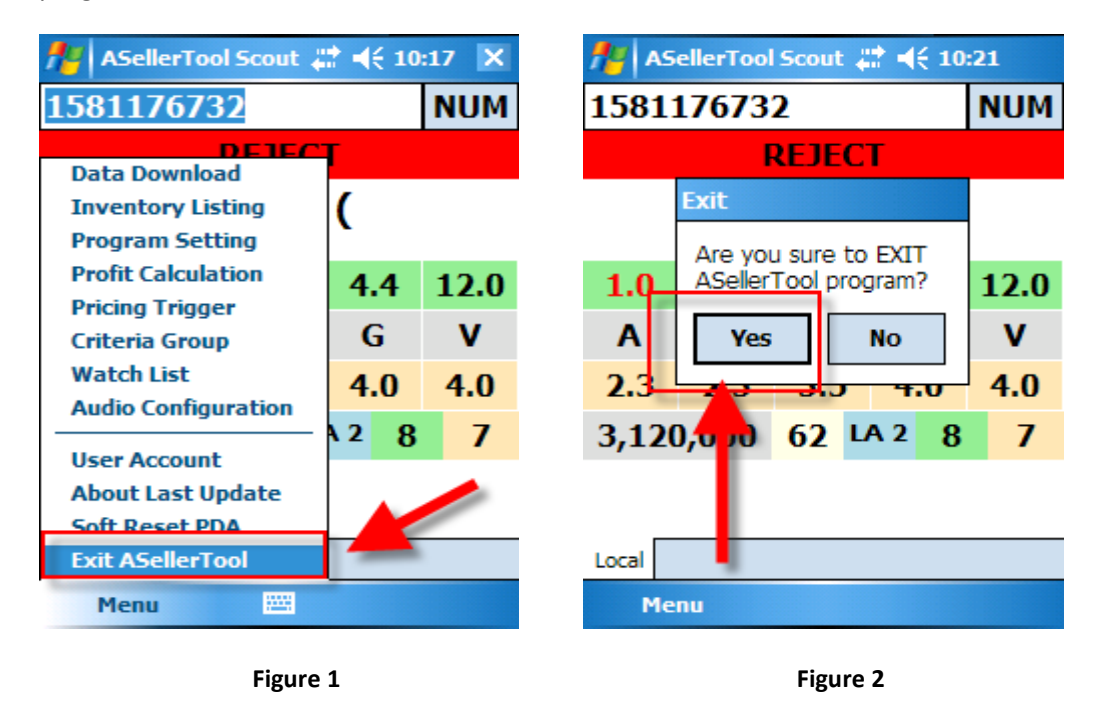

#### 2.2: Uninstalling the Older ASellerTool Software.

- 1. On PDA, tap Start->Settings
- 2. Tap "System" tab, then tap the "Remove Programs" icon.
- 3. In "Remove Programs", select "ASellerTool"
- 4. Tap the "Remove" button.

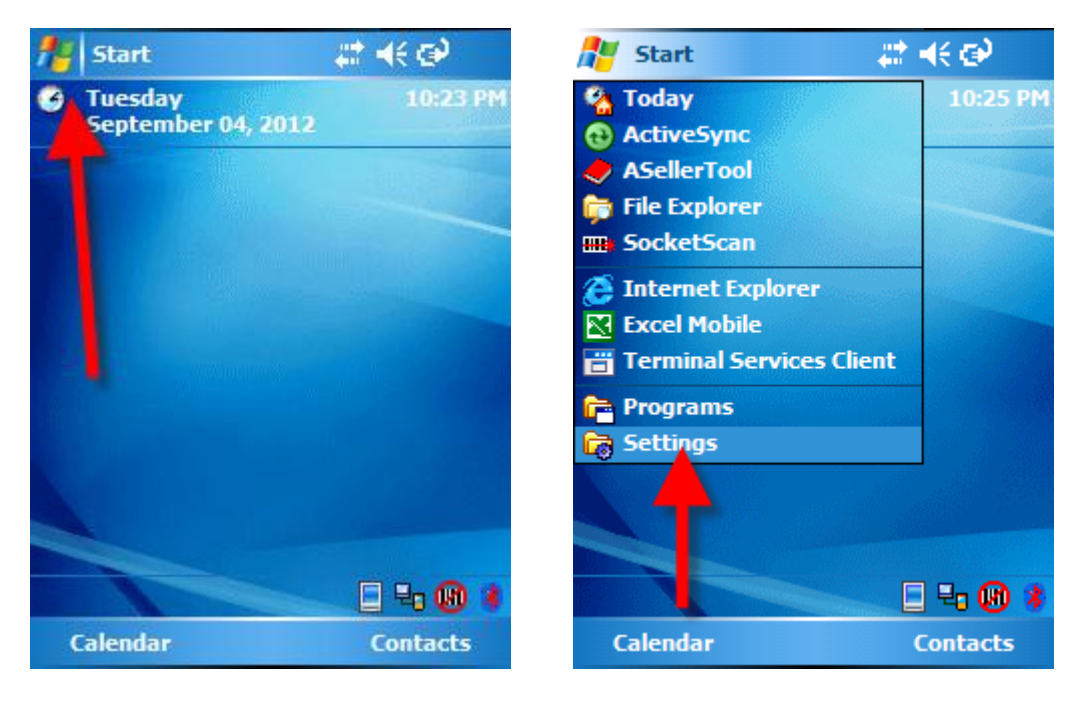

Figure 3

Figure 4

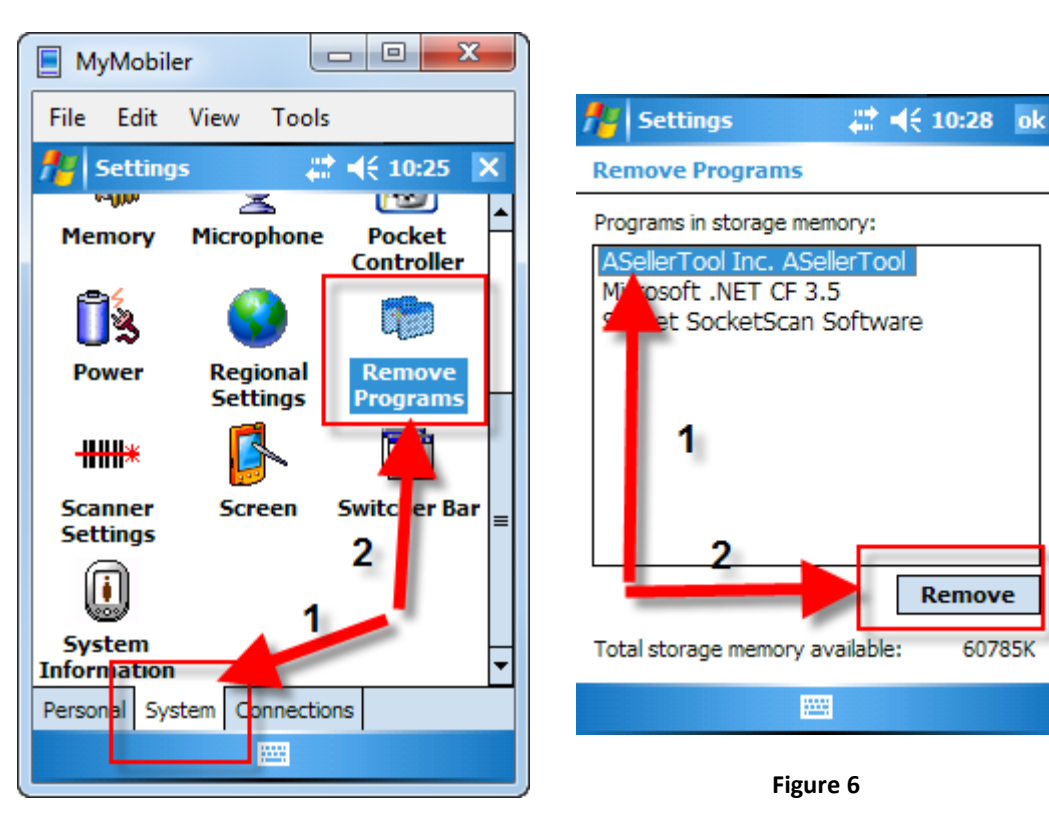

Figure 5

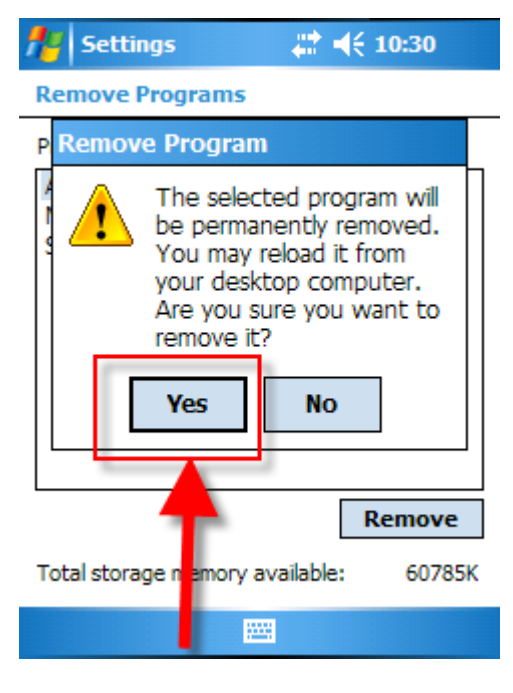

Figure 7

5. Tap "Yes" on the pop up window and wait for the spinning color wheel to disappear. ASellerTool should no longer show in the programs list.

### 2.3: Connecting the PDA to the Computer.

If you use desktop installer, the PDA much be connected to the computer through Microsoft ActiveSync or Windows Mobile Device Center. If you have not installed these programs before, please refer to our tutorials for <u>ActiveSync on Windows XP</u>, or <u>Windows Mobile Device Center</u> <u>on Vista and Windows 7</u>. After PDA is connected to the computer, the ActiveSync or Windows Mobile Device Center will show "Connected" like below.

| Microsoft ActiveSync                                                 |                      |
|----------------------------------------------------------------------|----------------------|
| File View Tools Help                                                 |                      |
| 🔇 Sync 🕒 Schedule 🔯 Explore                                          |                      |
| WINDOWSMOBILE20                                                      | 0                    |
| Connected                                                            | S                    |
|                                                                      | Hide Details 🗙       |
| Information Type Status                                              |                      |
|                                                                      |                      |
| This screen indicates<br>PDA is properly connective<br>the computer. | that the<br>ected to |

Figure 8 ActiveSync

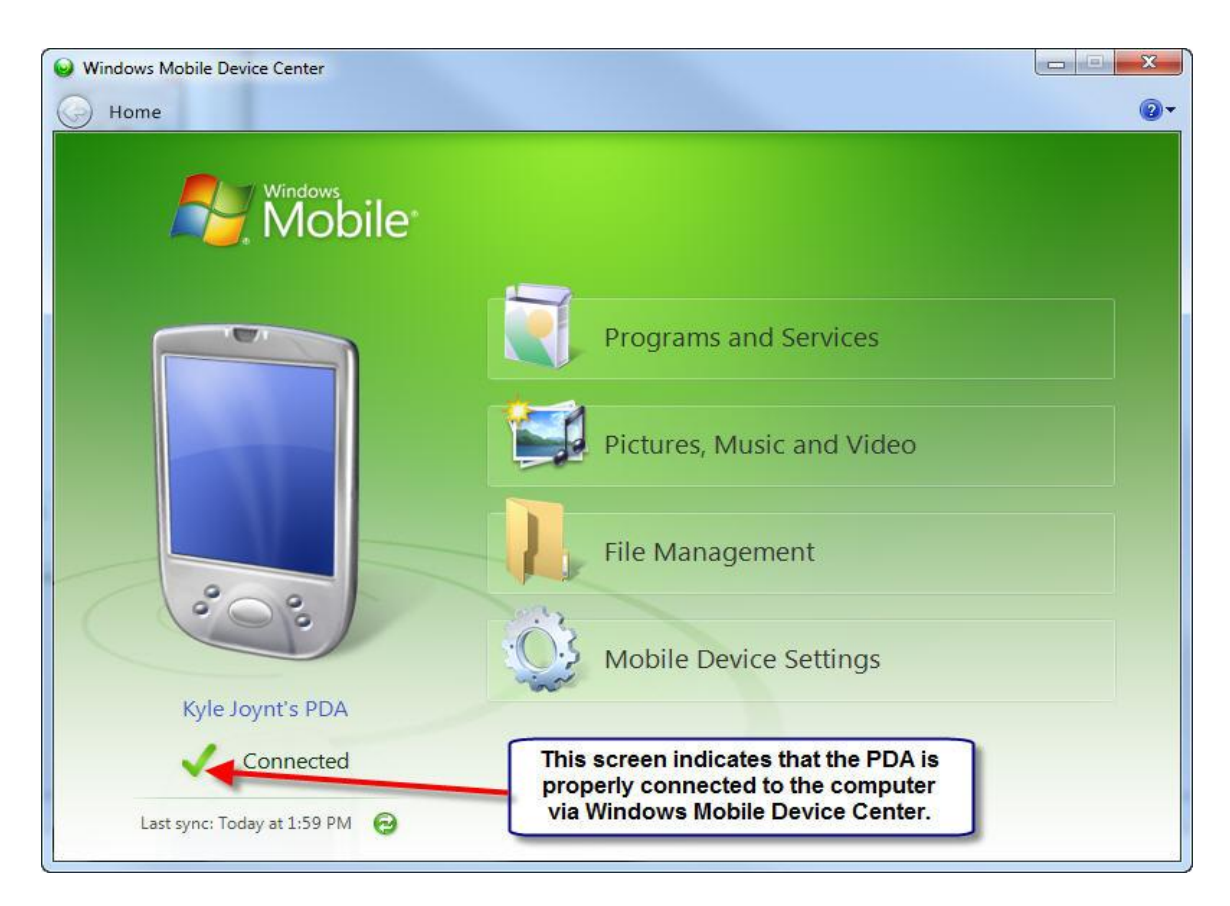

Figure 9 Windows Mobile Device Center

## 2.4: Download and Unzip the Installer

you download installer from <u>here</u>. You can then open the .zip file, double click the ppc.exe application to start the installer.

| 🕒 🗢 🚺 🕨 Kyle 🕨                                                                                                    | Downloads 🕨 | ррс                                  | <b>▼</b> 49         | Search ppc                  | م              |
|----------------------------------------------------------------------------------------------------|-------------|--------------------------------------|---------------------|-----------------------------|----------------|
| Organize 👻 Extract a                                                                                                    | all files   |                                      |                     | ::: <b>•</b>                | 1 0            |
| <ul> <li>Favorites</li> <li>Desktop</li> <li>Dropbox</li> <li>Recent Places</li> <li>Google Drive</li> <li>Kyle</li> <li>Downloads</li> <li>Libraries</li> <li>Documents</li> <li>Music</li> <li>Pictures</li> <li>Videos</li> </ul> | Na<br>E     | ppc<br>Double click the to start the | Type<br>Application | Compressed size<br>5,155 KB | Password<br>No |
| 💷 Computer                                                                                                    | * (         |                                      | m                   |                             |                |
| 1 item                                                                                                    |             |                                      |                     |                             |                |

Figure 10

## 2.5: Run the Installer

Follow the screens below to run the installer.

| My Application                                       |                             | X             |
|------------------------------------------------------|-----------------------------|---------------|
| Pocket PC installation<br>My Application will be ins | alled on your Pocket PC now |               |
| Welcome to ASellerTool En                            | erprise!                    |               |
|                                                      |                             |               |
| [                                                    | Click Next.                 |               |
|                                                      | < Back                      | Next > Cancel |

Figure 11

| License Agreement<br>Please read the following license agreement carefully.                                                                                                    |                                                  |
|----------------------------------------------------------------------------------------------------|--------------------------------------------------|
| ASellerTool Enterprise: End-User License Agreement<br>READ CAREFULLY: This End-User License Agreement<br>(EULA) is a legal agreement between you (either an<br>individual person or a single legal entity, who will<br>be referred to in the following as you) and<br>ASellertool Inc. In the following, this product<br>refers to the software displaying this agreement,<br>accompanying software, associated print and electronic<br>documentation, as well as software updates, web-based<br>materials, and electronic services that ASellertool<br>Inc. may provide to you in conjunction with your use | 1) Please read<br>the EULA before<br>installing. |
| Leccept the terms in the license agreement     O I do not accept the terms in the license agreement                                                                                                    | 2) Select 'l Accept'.                            |

Figure 12

| ote: If a program that you installed is not listed, the program | n was not designed to be used on your mobile devi |
|-----------------------------------------------------------------|---------------------------------------------------|
| Installing Applications                                         | n was not designed to be used on your mobile devi |
| Installing Applications                                         |                                                   |
|                                                                 |                                                   |
| Installing ASellerTool Inc. ASellerTo                           | ool                                               |
|                                                                 |                                                   |
| Program description                                             |                                                   |
| Cancel                                                          |                                                   |
| <u></u>                                                         |                                                   |
| pace required for selected programs:                            |                                                   |
| pace available on device:                                       |                                                   |

Figure 13

| ote: If a | program that you installed is not listed, the program was not designed to be used on you                | r mobile devic |
|-----------|----------------------------------------------------------------------------------------------------|----------------|
|           | Application Downloading Complete                                                                        | 23             |
|           | Please check your mobile device screen to see if additional steps are neces complete this installation. | ssary to       |
| Program   |                                                                                                    |                |

Figure 14

At this point, please check your PDA's screen for the remainder of the installation.

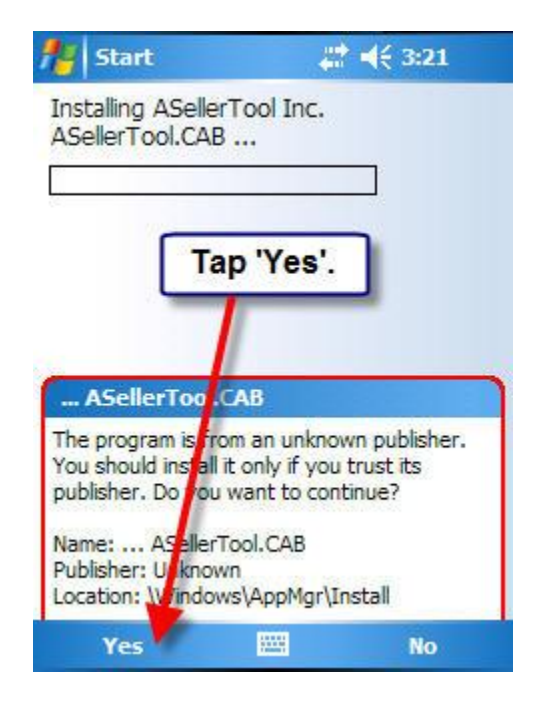

Figure 15

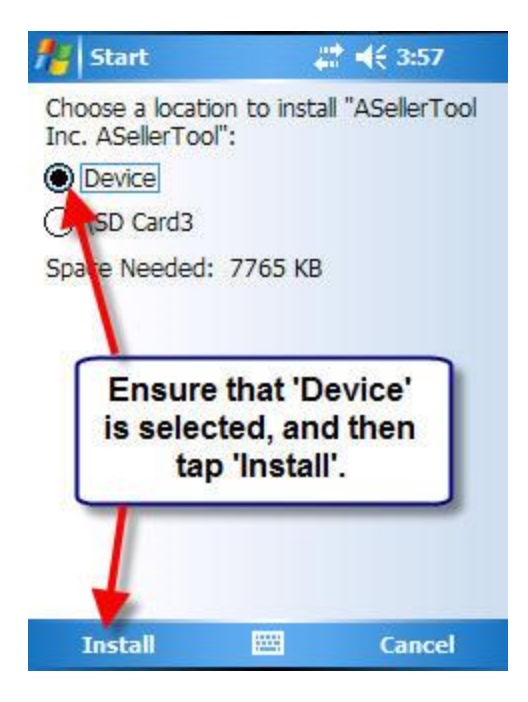

Figure 16 always install the program on the "Device"!

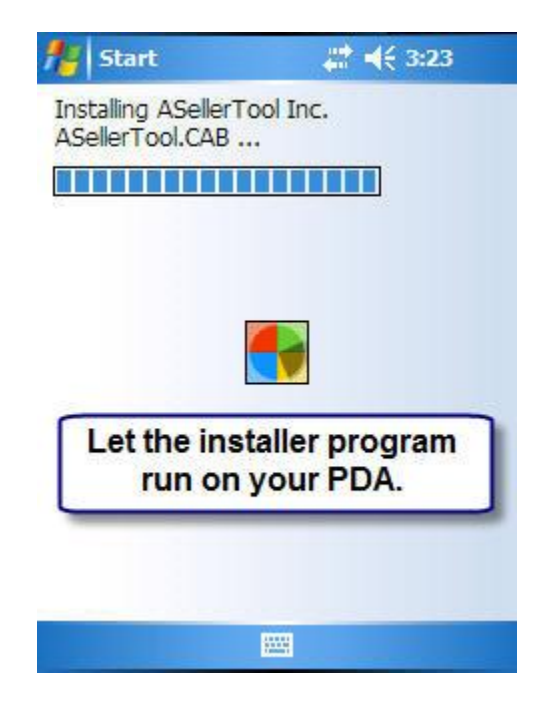

Figure 17

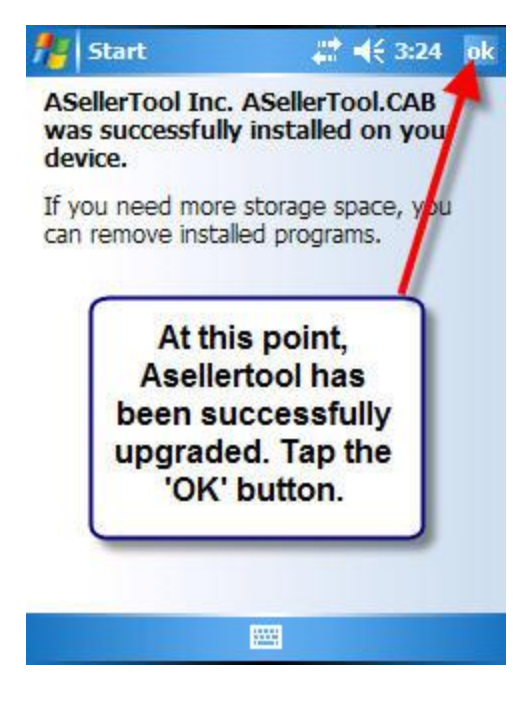

Figure 18

Once the program has been upgraded, you will want to make sure to **Soft Reset** your PDA before using the ASellerTool program the first time. You can do this by inserting the stylus or a pen into the reset hole on the back of the device, above the battery cover on the right-hand side.

Congratulations! You have successfully installed the new version of our PDA Scouting Program!

### 2.6: Upgrading to PC Downloader V9

you must also upgrade your PC Downloader to V9 in order to download compatible pricing data to your PDA software. We have <u>installation tutorial</u> and <u>how to use it tutorial</u>.

Please make sure you also upgrade PC Dwonloader to Version 9 and do a fresh data download in order for your new PDA software to display correct pricing information.

# **Chapter 3: SD Card Installer**

If you use Mac or ActiveSync/Windows Mobile Device Center does not show "Connected" when you connect your PDA to the computer. You can use <u>SD card installer from here</u>.

### 3.1: Download ppc.cab and copy it to your SD card

Insert SD card into your computer with SD card reader. SD card will become a removable drive in your computer. After you download ppc.cab file, you then copy the cab file into SD card via SD card reader.

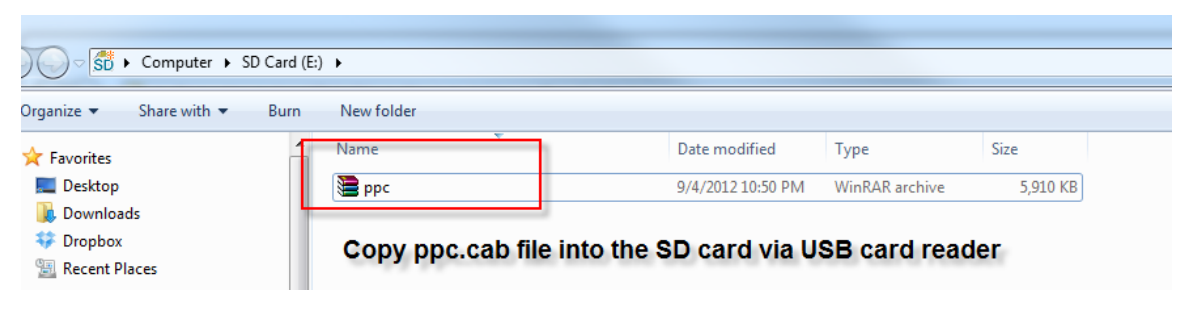

Figure 19

#### 3.2: Install ASellerTool software from your PDA

Insert SD card back to your PDA. On your PDA, tap start->->"File Explorer" or Programs->"File Explorer". Then you navigate to "My Device". Under "My Device", you will see "SD Card", tap it. You will then see PPC.cab. Tap it and it will start to install software on your PDA. Please make sure you choose to install on "Device".

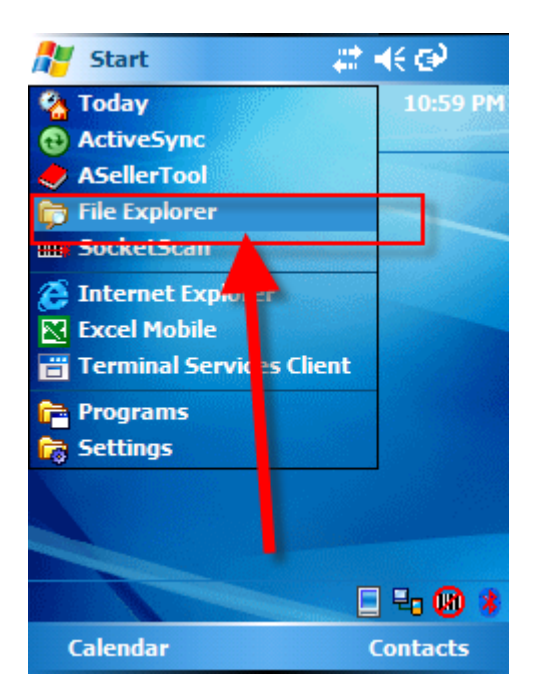

Figure 20

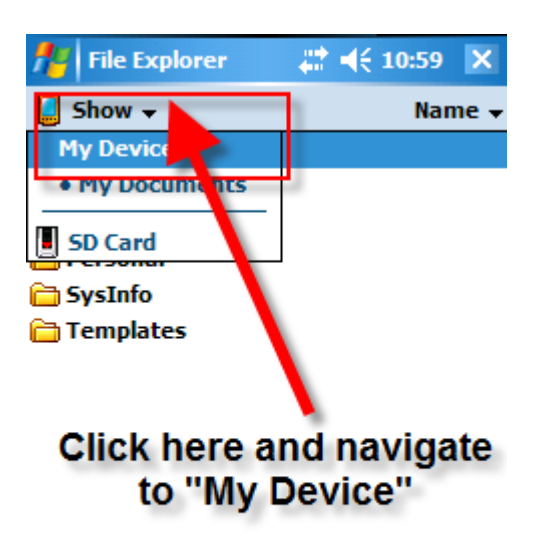

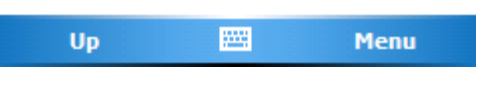

Figure 21

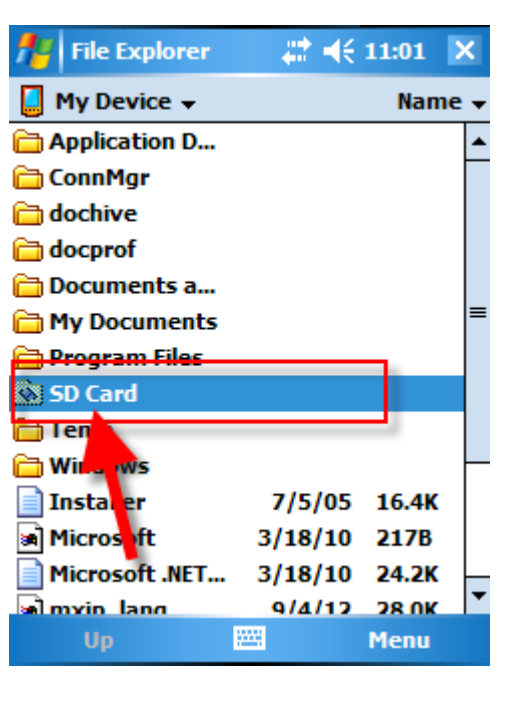

Figure 22

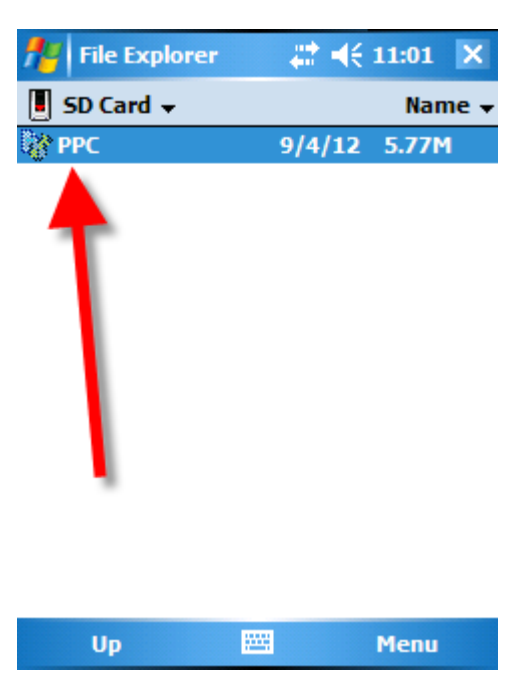

Figure 23

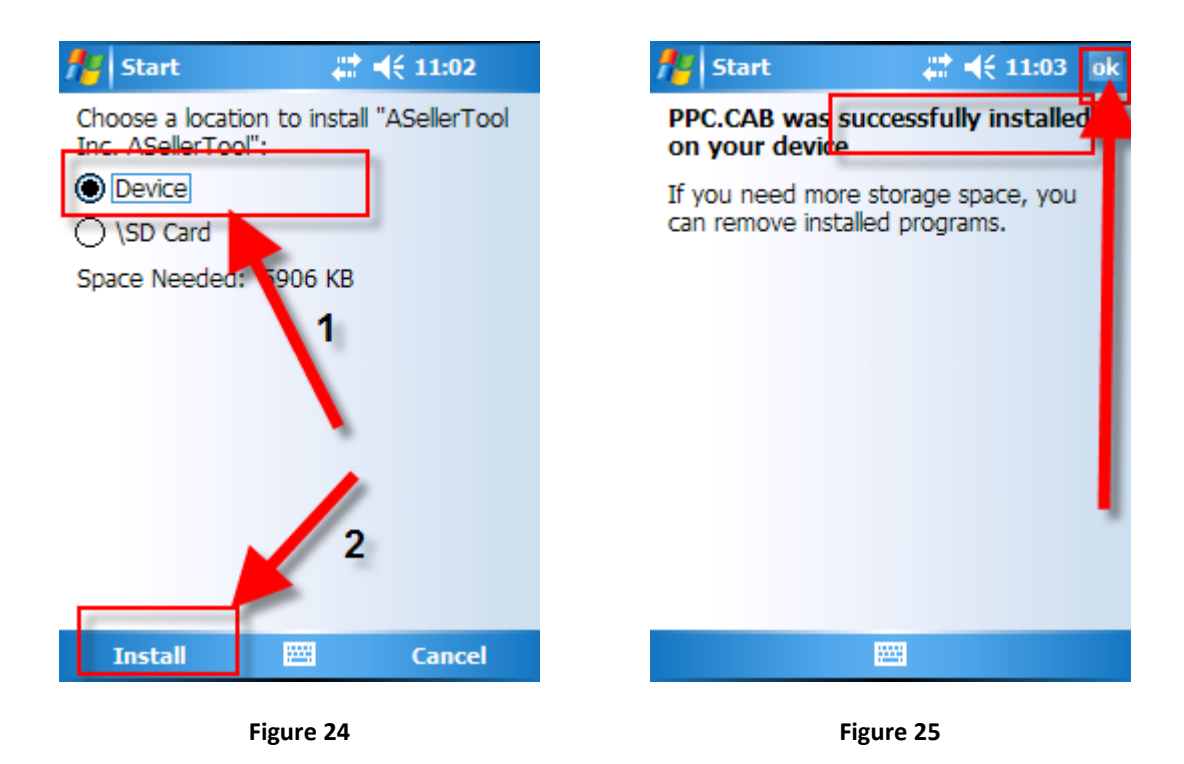

After you install the software, you need to **Soft Reset** your PDA before using the ASellerTool program first time. You can do this by inserting the stylus or a pen into the reset hole on the back of the device, above the battery cover on the right-hand side.

After the program is installed, you can remove PPC.cab from your SD card by tapping and holding the file until a menu appears, and then select 'Delete' from this menu.